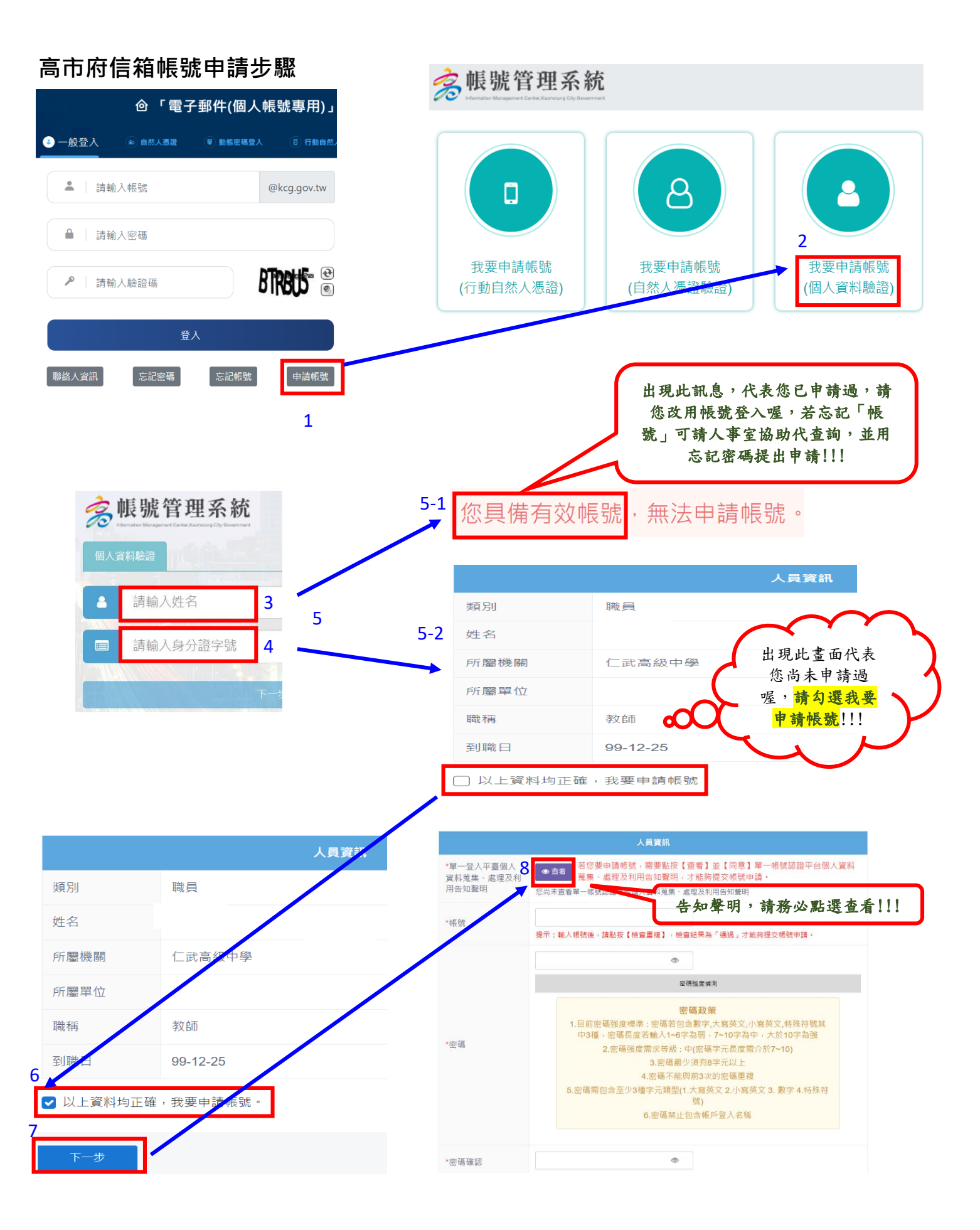

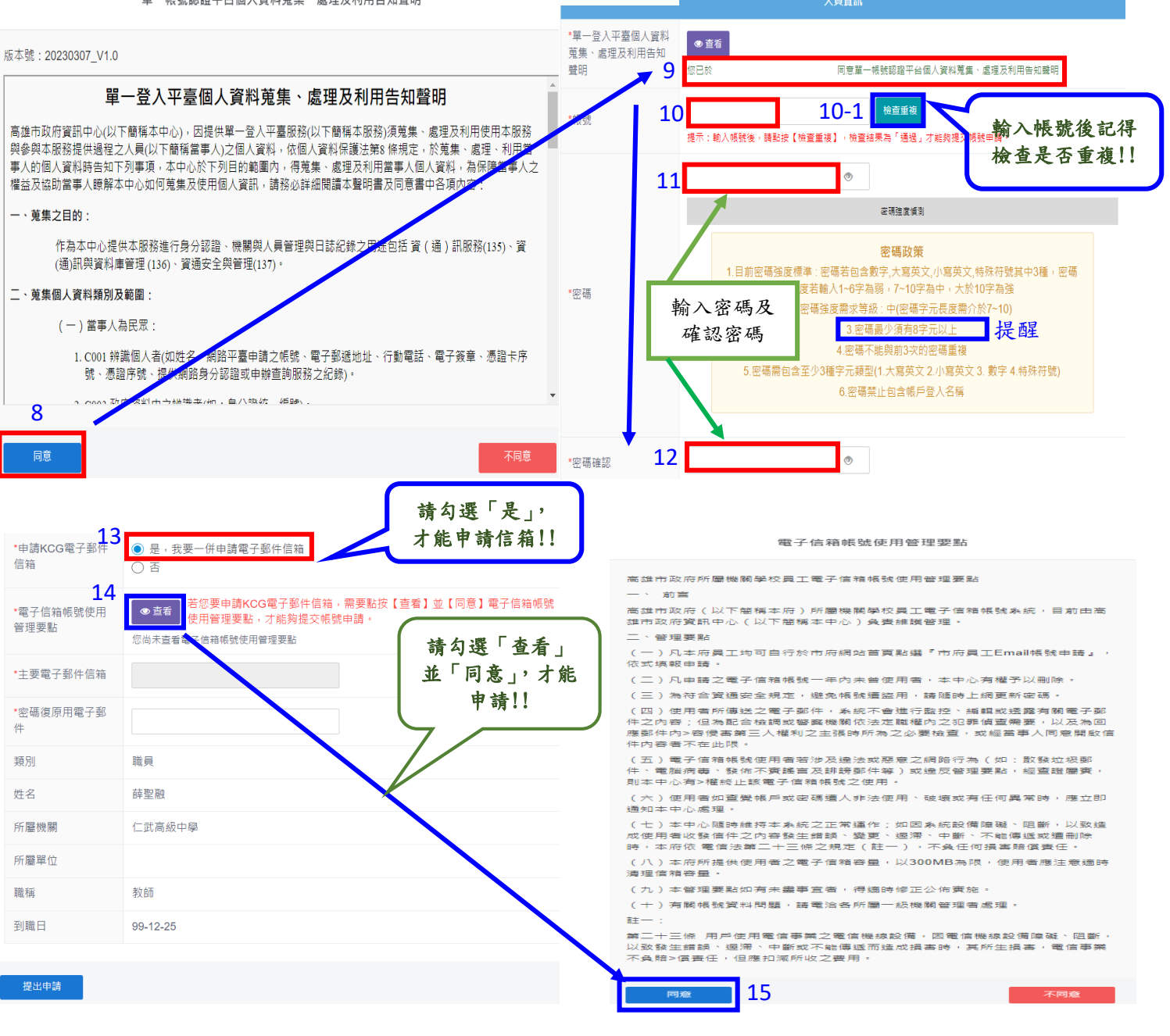

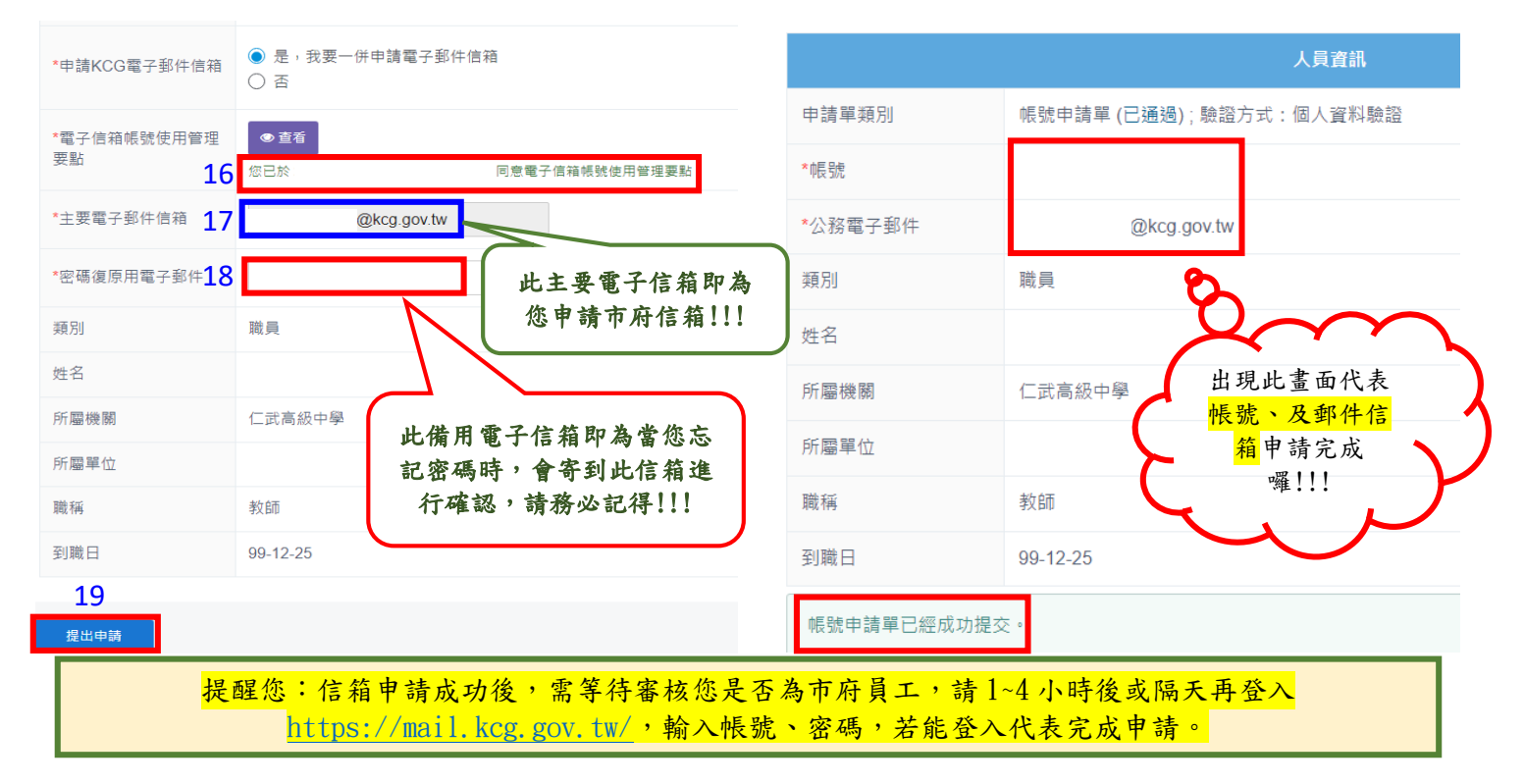

## 高雄市政府人事處人事服務網(簡稱 IKPD)申請步驟 (需市府信箱正式完成申請後才能申請 IKPD 開通喔!!!)

| 高雄市政府人事處<br>Kaohisiung City Government<br>Personnel Department                                                                                                    | ●註冊帳號                                                                                                    |
|----------------------------------------------------------------------------------------------------|----------------------------------------------------------------------------------------------------|
| 人事服務網系統                                                                                                    | 帳號類型分為以下兩類,「人事人員」跟「一般人員」,<br>請選擇帳號類型註冊帳號。                                                                                                    |
| <b>壬</b> 帳號登入                                                                                                    | 一般人員                                                                                                    |
| <ul> <li>帳號</li> <li>@kcg.gov.tw</li> <li>密碼</li> <li>WXUL</li> <li>語音播放</li> <li>變更圖片</li> <li>驗證碼</li> <li>登入</li> <li>忘記密碼</li> <li>註冊帳號</li> </ul>                                                                                                    | 各機關人事人員以外所有同仁 註冊一般人員帳號                                                                                                    |
| <ul> <li>● 一般人員註冊帳號步驟</li> </ul>                                                                                                    | 高雄市政府人事處人事服務網                                                                                                    |
| <ul> <li>市府同仁 您好:</li> <li>漸迎使用iKPD人事服務網,請依下列步驟來申請您的iKPD帳號:</li> <li>第一步驟-申請帳號:請使用【市府電子郵件帳號、身分證號、生日】進行帳號申請。</li> <li>第二步驟-申請帳號: 新統已自動發送一封帳號確認信至您的市所電郵信箱,請到您的信箱打開該封信,點擊信內的超連結,即可完成帳號網通。</li> <li>(注意:該超連結於48小時後自動失效)</li> <li>備註:</li> <li>1.登入帳號為市府email帳號@前的字串,如電子郵件為abc@kcg.gen.tW,則<br/>登入帳號為 abc。</li> <li>2.密碼不得包含登入帳號,密碼長度必須7碼以上:且必須包含英文字母大寫及<br/>小寫及數字,如:1Qaz2wsx,並請勿聽人空白、中文或全型字元,密碼不得含<br/>登入帳號</li> </ul> | •       - 般人員帳號註冊_步驟-: 輸入基本資料         此輸入您所申請車府         一時輸入以下資訊         電子郵件       •         身分證號         生日(YYY-MM-DD)         進行註冊         開 閉 |
| 高雄市政府人事處人事服務網                                                                                                    |                                                                                                    |
| □ 一般人貝帳號註冊_少職_:設定密碼 薛聖融 您好,以下為你的登入帳號,請設定你的登入密碼 登入帳號 ト 請設定登入密碼 確認密碼 確認密碼 密碼不得包含登入帳號,密碼長度必須7碼以上,且必須包含英文字母大寫及小寫及數字,<br>如:1Qaz2wsx,並請勿輸入空白、中文或全型字元,密碼不得含登入帳號. 進行註冊                                                                                                    |                                                                                                    |
| 提醒您:剛您所設定市府信箱需 8 碼·此 IKPD 網<br>一致·避免忘記!!!(密碼最少須有 8 字元                                                                                                    | 站為7碼・建議您以市府信箱為主・如此二者網站可<br> 以上且不得包含登入帳號・需包含至少3種字元類型                                                                                               |
|                                                                                                    |                                                                                                    |

(1.大寫英文 2.小寫英文 3. 數字 4.特殊符號))

| 高雄市政府                                                                                                    | 人事處人事服務網                                                                                                    |
|----------------------------------------------------------------------------------------------------|----------------------------------------------------------------------------------------------------|
| ●一般人員帳號註冊_完成註冊                                                                                                    |                                                                                                    |
| 广 您好:<br>数迎您申請使用高雄市政府人事處iKPD人事服務網,系統已<br>府電郵信箱(1 (@kcg.gov.tw)),<br>請到您的信箱打開該封信,點擊信內的超連結,即可完成帳號開通。<br>請於48小時內啟用此帳號,48小時後此連結自動失效。<br>若在48小時後啟用,請回到高雄市政府人事處IKPD人事服務網重新申請帳號。<br>※有關市府電子郵件系統<br>(https://webmail.kcg.gov.tw)的操作疑義,請洽資訊中心。                                                      |                                                                                                    |
| 落 高雄市政府                                                                                                    | □       □       □       □       □       □       □       □       □       □       □       □       □       □       □       □       □       □       □       □       □       □       □       □       □       □       □       □       □       □       □       □       □       □       □       □       □       □       □       □       □       □       □       □       □       □       □       □       □       □       □       □       □       □       □       □       □       □       □       □       □       □       □       □       □       □       □       □       □       □       □       □       □       □       □       □       □       □       □       □       □       □       □       □       □       □       □       □       □       □       □       □       □       □       □       □       □       □       □       □       □       □       □       □       □       □       □       □       □       □       □       □       □       □       □       □       □       □       □                                                                                                          |
| <ul> <li>□ (MB / 300MB)</li> <li>□ ● ● ● ● ● ● ● ● ● ● ● ● ● ● ● ● ● ● ●</li></ul>                                                                                                    | ★ 批理 2 回後 ◆ ● 時時 ◆ ★ 删除 ◆ 2 設為 ◆ 2 標記 ◆ 2 與示 ◆ 2 模包 共1 封鄧件 全選 ! ☆ 1 前間 ◆ 大小 ▼ ▲ 高雄市政府人事處人事服務網 <kpdforum p="" 高雄市政府人事處ikpd人事服務網帳號開通通知<=""> KILLELELELELELELELELELELELELELELELELELEL</kpdforum>                                                                                                    |
| 寄件者 ▼<br>收件者<br>主旨 ▼                                                                                                    | 高雄市政府人事處人事服務網 <kpdforum@kcg.gov.tw> 🗣 <br/> @kcg.gov.tw&gt;; <br/> 高雄市政府人事處iKPD人事服務網帳號開通通知 <br/> <br/> Literation Content of Content of Content</kpdforum@kcg.gov.tw> |
| 為了維護您的安全,已封鎖此郵件的圖片和連結。按此顯示內容<br>您好,<br>歡迎您申請使用高雄市政府人事處iKPD人事服務網,請點擊以下超連結,即可完成帳號開通。<br>若無法點選超連結,請複製下列網址至您的瀏覽器(IE、Chrome等)<br>https://ikpd.kcg.gov.tw/re7c<br>若您不是 本人,請忽略此郵件。<br>請於48小時內啟用此帳號,48小時後此連結自動失效。<br>若在48小時後啟用,請回到高雄市政府人事處IKPD人事服務網重新申請帳號。<br>———————————————————————————————————— |                                                                                                    |
| 寄件者 ✔<br>收件者<br>主旨 ✔                                                                                                    | 高雄市政府人事處人事服務網 <kpdforum@kcg.gov.tw> ✿<br/>@kcg.gov.tw&gt;;<br/>高雄市政府人事處iKPD人事服務網帳號開通通知</kpdforum@kcg.gov.tw>                                                                                                    |
| i 您如<br>歡迎您申講<br>若無法點選<br>https://ikpd<br>若您不是<br>請於48小時<br>若在48小時<br>※ 本信件的                                                                                                    | 子,<br>費使用高雄市政府人事處iKPD人事服務網,請點擊以下超連結,即可完成帳號開通。<br>握超連結,請複製下列網址至您的瀏覽器(IE、Chrome等)<br>kcg.gov.tw/r(;7c<br>本人,請忽略此郵件。<br>許內啟用此帳號,48小時後此連結自動失效。<br>將後啟用,請回到高雄市政府人事處IKPD人事服務網重新申請帳號。<br>————————————————————————————————————                                                                                                    |

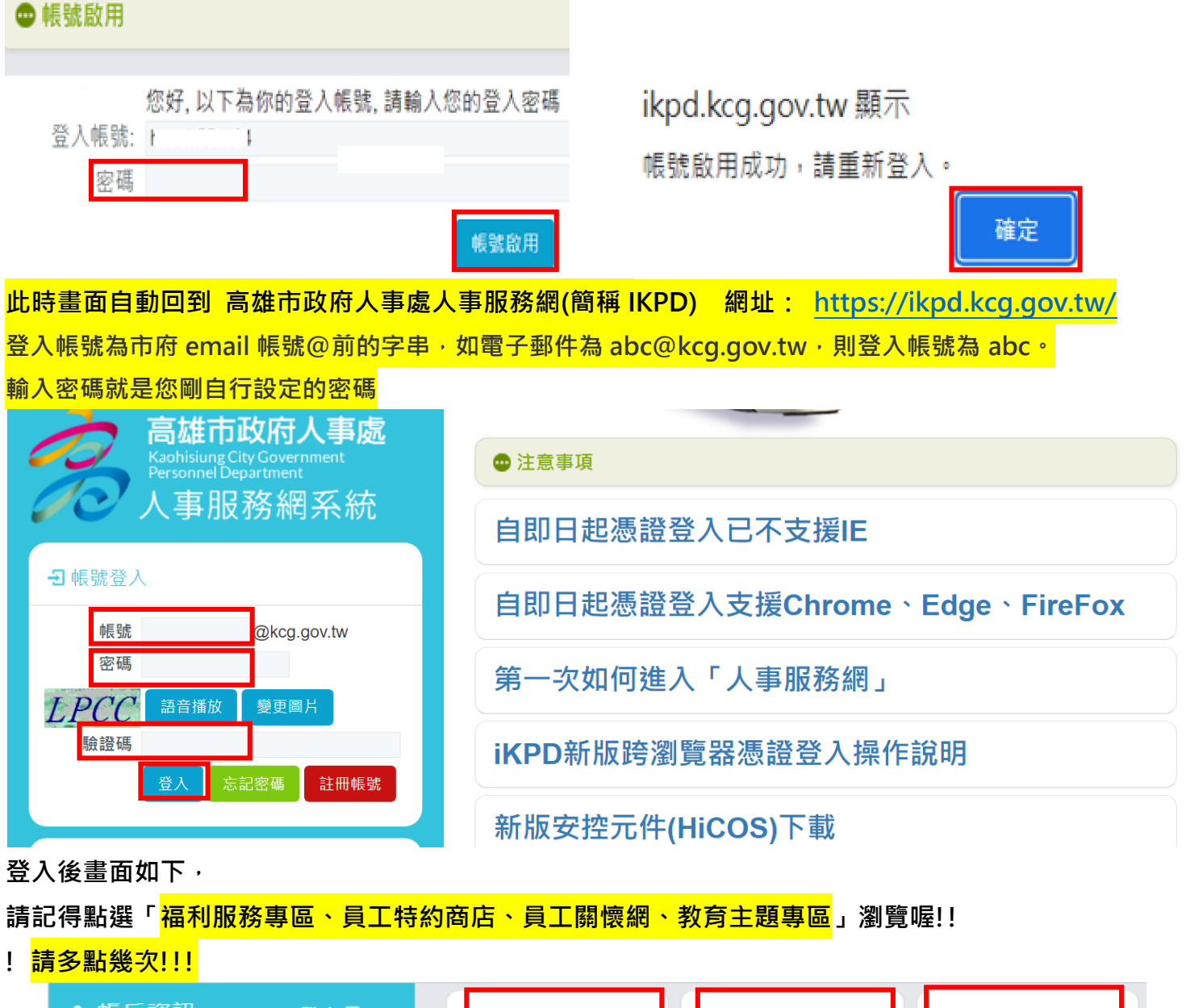

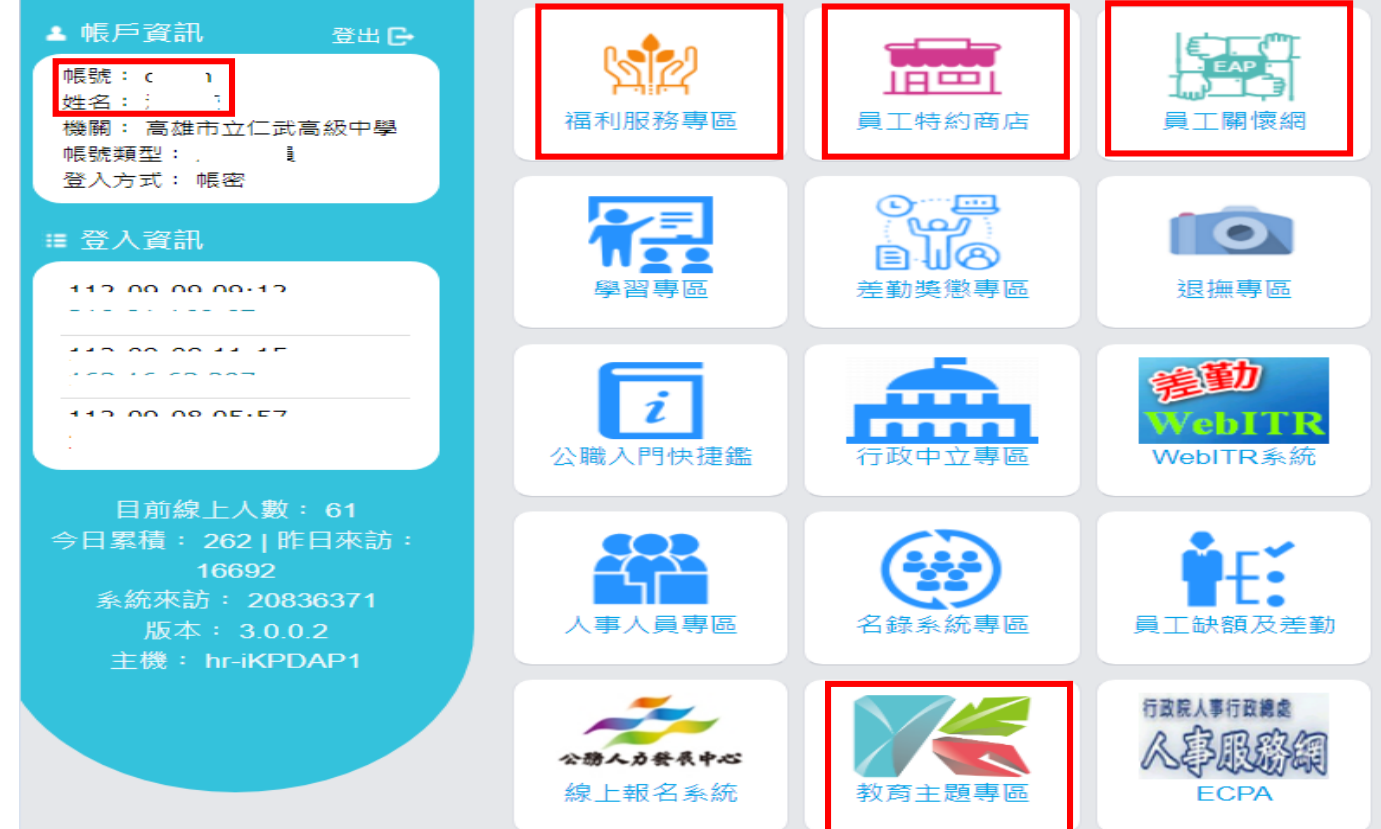